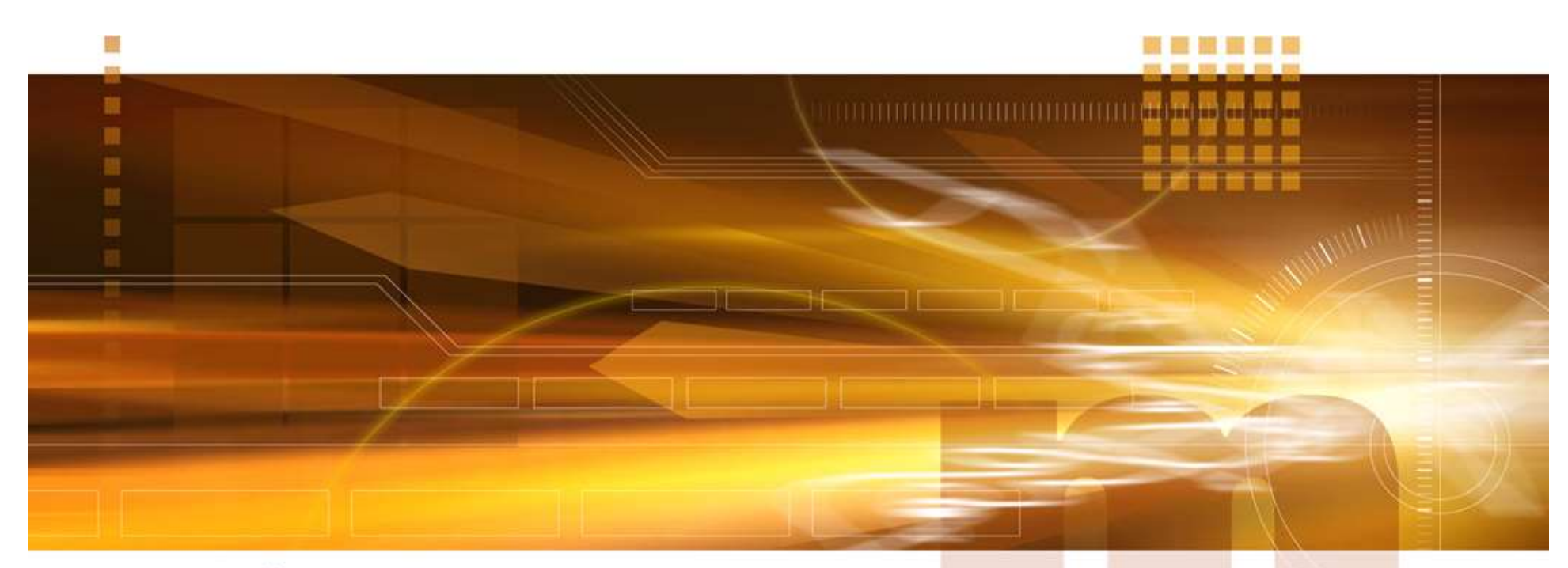

### macnica

### Tool profiles の設定 <sup>技術統括部</sup>

V2.0 Libero SoC v12.3

2020年4月

Confidential

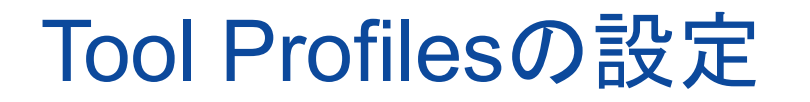

#### Libero SoC にて各種EDAツールの異なるバージョンを使用 する場合にTool Profilesメニューにて設定

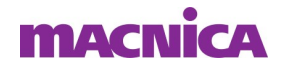

Libero SoC を起動

### ■ "Project" メニュー => "tool Profiles…"を選択

| 🕑 Libero - E:¥sample¥Top¥Top.prj    | x            |  |  |  |
|-------------------------------------|--------------|--|--|--|
| Project File Edit View Design Tools | Help         |  |  |  |
| New Project                         | Ctrl+N       |  |  |  |
| 🚰 Open Project                      | Ctrl+O       |  |  |  |
| × <u>C</u> lose                     |              |  |  |  |
| M Save                              | Ctrl+Shift+S |  |  |  |
| 📙 Save E:¥sample¥Top¥Top.prjx As    | Ctrl+Shift+A |  |  |  |
| 📃 Archive Project                   |              |  |  |  |
| 🞯 Project Settings                  |              |  |  |  |
| Tool Profiles                       |              |  |  |  |
| Vault/Repositories Settings         |              |  |  |  |
| <u>P</u> references                 |              |  |  |  |
| Execute Script                      | Ctrl+U       |  |  |  |
| Export Script File                  |              |  |  |  |
| Recent Projects                     | •            |  |  |  |
| <u>E</u> xit Ctrl+C                 |              |  |  |  |

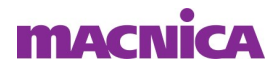

- "Tools"のブランチより各種目的の分類を選択
  - Software IDE:ソフトウェア開発環境
  - Synthesis:論理合成ツール
  - Simulation:シミュレーション・ツール
  - Stimulus : Stimulusツール
  - Identify Debugger:デバッグ・ツール

| Tool Profiles                      |              |                 |                                                 | ?                    |
|------------------------------------|--------------|-----------------|-------------------------------------------------|----------------------|
| Tools<br>Software IDE<br>Synthesis | Synthesis pr | ofiles          |                                                 | 🔶 🗐 🗙                |
| Simulation<br>Stimulus             | Active       | Name            |                                                 | Path                 |
| Identify Debugger                  |              | Synplify Pro ME | d:¥Microsemi¥Libero_SoC_v<br>¥synplify pro e xe | 12.3¥SynplifyPro¥bin |
|                                    |              |                 |                                                 |                      |
| Help                               |              |                 | Frank Bartina                                   | or 1 ouu             |

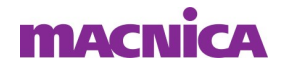

- Add Profile
  - 新規でツールを登録する場合 🕂 アイコンを選択
  - Name:任意の名称を登録可能
  - Tool integration:登録済みのツール名を選択可能
  - Version:自動認識
  - Location: "Browse..."ボタンよりファイルのパスと名称を選択
  - 設定後"OK"を選択

| Name: Path   Fool integration: Ibero, SoC,v1 2.3¥S ynpliftyPro¥bin   /ersion: Browse | Add Profile                            |   | ?     | ×     | <b>₽</b> _/ ×                                 |
|--------------------------------------------------------------------------------------|----------------------------------------|---|-------|-------|-----------------------------------------------|
| ocation: Browse                                                                      | Name:<br>Fool integration:<br>/ersion: | [ | •     |       | Path<br>Libero_SoC_v12.3¥SynplifyPro¥bin<br>œ |
|                                                                                      | ocation:                               |   | <br>в | rowse |                                               |

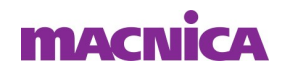

- 使用ツールの選択
  - 登録済みの使用するツールを選択し"OK"

| 🕑 Tool Profiles                      |        |          |                                   | ? ×                                                                  |
|--------------------------------------|--------|----------|-----------------------------------|----------------------------------------------------------------------|
| E Tools<br>Software IDE<br>Synthesis | Synthe | esis pro | files                             | 🔶 🗾 🗙                                                                |
| Simulation Stimulus                  | Activ  | /e       | Name                              | Path                                                                 |
| Identify Debugger                    | 0      | <b>±</b> | Synplify Pro ME                   | d:¥Microsemi¥Libero_SoC_v123¥SynplifyPro¥bin<br>¥synplify_pro.exe    |
|                                      | •      |          | Synplify Pro ME<br>2018.09M-SP1-1 | D:¥Microsemi¥Libero_SoC_v1 2.2¥S ynplifyPro¥bin<br>¥synplify_pro.exe |
|                                      |        |          |                                   |                                                                      |
| Help                                 | J !    |          |                                   | Export Profiles OK Cancel                                            |

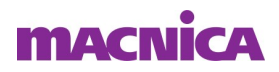

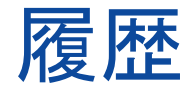

#### ■ 改版

| リビジョン | 日付       | 概要                   |
|-------|----------|----------------------|
| V1    | 2018年7月  | 新規作成                 |
| V1.1  | 2018年12月 | デザイン変更               |
| V2.0  | 2020年4月  | Libero SoC V12.3 に対応 |
|       |          |                      |

弊社より資料を入手されたお客様におかれましては、下記の使用上の注意を一読いただいた上でご使用ください。

1. 本資料は非売品です。許可なく転売することや無断複製することを禁じます。

2. 本資料は予告なく変更することがあります。

3. 本資料の作成には万全を期していますが、万一ご不明な点や誤り、記載漏れなどお気づきの点がありましたら、弊社までご一報いただければ幸いです。

- 4. 本資料で取り扱っている回路、技術、プログラムに関して運用した結果の影響については、責任を負いかねますのであらかじめご了承ください。
- 5. 本資料は製品を利用する際の補助的な資料です。製品をご使用になる場合は、英語版の資料もあわせてご利用ください。

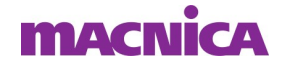